# **\*\*Unificación de Procesos**\*\*

Ingresar a COBRO COATICO → Administración Cobro Coativo → Unificación de procesos

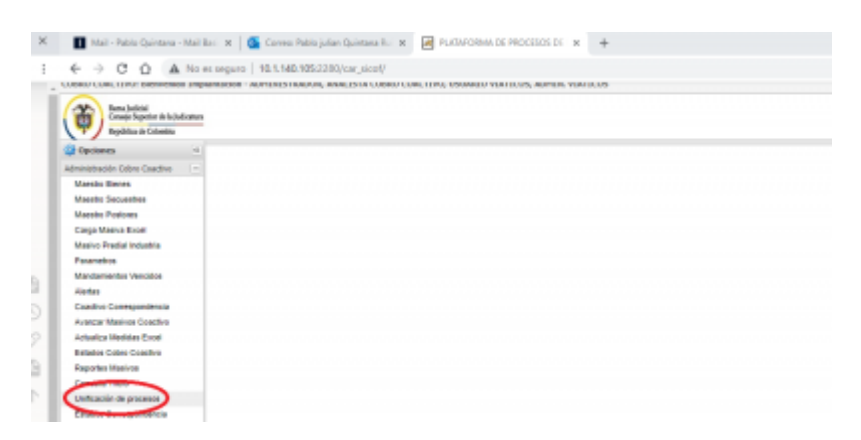

Nota: la ruta puede variar según la configuración del cliente

El sistema cargará el panel con el resumen de las unificaciones realizadas

| 🖓 Opciones                                                                                                    | - | Unificación de procesos *                                                                                                    |                     |                    |
|----------------------------------------------------------------------------------------------------|---|----------------------------------------------------------------------------------------------------|---------------------|--------------------|
| American Color Contro<br>Marcin Brenne<br>Marcin Breanies<br>Dariel Traumies<br>Dariel Traumies<br>Dariel Traumies<br>Dariel Color<br>Mandemicro Vencile<br>Dariel<br>Dariel Composition<br>Actuatio Mandemicro<br>Dariel Composition<br>Actuatio Mandemicro<br>Dariel Control<br>Dariel Control<br>Dariel Control<br>Dariel Control<br>Dariel Control<br>Dariel Control<br>Dariel Control<br>Control Table |   | Contraction of the second second seco | riar<br>Unitado par | Contrar di Interna |

# \*\*Para realizar una unificación nueva:\*\*

Dar click en la barra de menú en el botón nuevo El sistema nos llevará al formulario para realizar la solicitud

Last update: 2022/03/03 ada:sicoferp:bpp:cobrocoactivo:formulariounificaprocesos http://wiki.adacsc.co/doku.php?id=ada:sicoferp:bpp:cobrocoactivo:formulariounificaprocesos

|                                                                                                    |                                                                                                    |                                                                                                    | ificación de procesos                                                              | -                |                          |        |        |       |         |          |        |     |  |
|----------------------------------------------------------------------------------------------------|----------------------------------------------------------------------------------------------------|----------------------------------------------------------------------------------------------------|------------------------------------------------------------------------------------|------------------|--------------------------|--------|--------|-------|---------|----------|--------|-----|--|
| General       Detaile       Adjurnos         Inflicación       Nombre:         Not       Nombre:         Solctud       Etado:         Observación:       v         Observación:       v         Procesos asociados       v         Proceso       Fecha de creación         Etaga       Facturas         Nombre       Fuente:         Proceso       Fecha de creación         Etaga       V                                                                                                    | Concernal Destalle                                                                                                    | General C Adjuntos  Africación  Net:  Nombre:  Nombre:  Nombre:  Solictud:  Descripción:  Descripción:  Procesos asociados  Procesos asociados  Procesos Peche de creación  Etapa  Feche de creación  Etapa  A ana buscar  C Eta ana Dias mora Valor C Depend Saldos Fechs Vigencia Opeta Ana Dias mora Valor C Depend Saldos Fechs Vigencia Opeta Ana Dias Marcha Dias mora Valor C Depend Saldos Fechs Vigencia Dias Marcha Dias Marcha Dias Marcha Dias Marcha Dias Marcha Dias Marcha Dias Marcha Dias Marcha Dia                                                                                                    |                                                                                    |                  |                          |        |        |       |         |          |        |     |  |
| Nt: Nombre:<br>Solctudi<br>Solctudi<br>Observación:<br>Descripción:<br>Procesos asociados<br>Procesos asociados<br>Procesos asociados<br>Procesos asociados<br>Procesos asociados<br>Procesos asociados<br>Procesos asociados                                                                                                    | ificación  Et  Nombre  Estado:  Verripción:  Procesos asociados  Procesos asociados  Procesos asociados  Procesos asociados  Procesos asociados  Procesos asociados  Procesos asociados  Procesos Pecha de oreación  Etapa  Autor Autor Autor Autor C Depend Saldos Pecha Vigencia Objeto 4  Nombre Puente Pactura Días mora Valor C Depend Saldos Pecha Vigencia Objeto 4                                                                                                    | Nembre:<br>Nombre:<br>Nombre:<br>Solctud<br>Toservación:<br>Descripción:<br>Procesos asociados<br>Procesos asociados<br>Proceso Pecha de creación<br>Tapa<br>Facturas<br>Nombre:<br>Tapa<br>Nombre:<br>Proceso Asociados<br>Proceso Asociados<br>Proceso Asoci | General Detalle                                                                    | / Adjuntos       |                          |        |        |       |         |          |        |     |  |
| Nt: Nombre :<br>Sklobudi Estadoi<br>Observación:<br>Descripción:<br>Procesos asociados<br>Procesos asociados<br>Procesos asociados<br>Procesos asociados<br>Procesos asociados<br>Procesos asociados<br>Procesos asociados                                                                                                    | B: Nombre:   solctud: Estado:     Xbervación:     Xberripción:     Procesos asociados:     Procesos     Procesos     Proceso     Proceso     Proceso     Proceso     Proceso      Proceso     Proceso     Proceso     Proceso     Proceso     Proceso     Proceso     Proceso     Proceso     Proceso     Proceso     Proceso     Proceso <th>Net:  Solctud  Solctud  Solctu</th> <th>nificación</th> <th></th> <th></th> <th></th> <th></th> <th></th> <th></th> <th></th> <th></th> <th></th> <th></th> | Net:  Solctud  Solctud  Solctu                                                                                                    | nificación                                                                         |                  |                          |        |        |       |         |          |        |     |  |
| Ne: Nombre:<br>Solicitudi<br>Estado:<br>Cibervación:<br>Descripción:<br>Procesos asociados<br>Procesos asociados<br>Procesos asociados<br>Procesos asociados<br>Procesos asociados<br>Procesos asociados<br>Procesos Pecha de creación<br>Etapa                                                                                                    | B: Nombre:   Industrie Estado:     Xbervación:        Recripción:     Procesos asociados:     Procesos     Procesos     Procesos     Procesos     Procesos     Procesos     Procesos     Procesos     Procesos     Procesos     Procesos     Procesos     Procesos     Pecha de presción     Expande     Procesos     Procesos     Pecha de presción     Expande     Procesos     Pecha de presción     Expande     Procesos     Proceso     Pecha de presción     Expande     Proceso     Pecha de presción     Proceso     Pecha de presción     Proceso     Pecha de presción     Proceso     Pecha de presción     Proceso     Proceso     Pecha de presción     Proceso     Proceso     Proceso     Proceso     Proceso     Proceso                                                                                                    | Nembre:<br>Solctud:<br>Descripción:<br>Descripción:<br>Procesos asociados<br>Procesos asociados<br>Proceso Pecha de creación Etapa<br>Proceso Pecha de creación Etapa<br>Proceso Pecha de creación Etapa<br>Proceso Pecha de creación Etapa                                                                                                    |                                                                                    |                  |                          |        |        |       |         |          |        |     |  |
| Net:<br>Nombre:<br>Nombre:<br>Nombre:<br>Solctud:<br>Coservación:<br>Coservación:<br>Percesos asociados<br>Procesos asociados<br>Procesos Asociados<br>Procesos Asocia | Re Nombre :<br>Nombre Estado:<br>Xbaervación:<br>Rescripción:<br>Procesos asociados<br>Procesos asociados<br>Procesos Pecha de oreación Etapa                                                                                                    | Nembre:<br>Solctud:<br>Descripción:<br>Descripción:<br>Procesos asociados<br>Procesos asociados<br>Proceso Pecha de creación Etapa<br>Proceso Pecha de creación Etapa<br>Nombre: Puente Factura: Dias mora Valor C Depend Saldos Fecha Vigencia Objeto ~                                                                                                    |                                                                                    |                  |                          |        |        |       |         |          |        |     |  |
| Solictudi Estado:<br>Descripción:<br>Procesos asociados<br>Proceso Fecha de creación Etapa<br>Proceso Fecha de creación Etapa                                                                                                    | Nombre Estado:                                                                                                    | Solicitudi Estador<br>Descripción:<br>Descripción:<br>Procesos asociados<br>Procesos asociados<br>Proceso Pecha de creación Etapa<br>Proceso Pecha de creación Etapa<br>Proceso Pecha de creación Etapa<br>Nombre Fuente Factura Días mora Valor C Depend Saldos Fecha Vigencia Objeto a                                                                                                    | Nitz                                                                               |                  |                          |        |        |       | Nombre: |          |        | _   |  |
| Cestratori  Cestratori  Cestratori  Cestratori  Cestratori  Cestratori  Cestratori  Cestratori  Cestratori  Cestratori  Cestratori  Cestratori  Cestratori  Cestratori  Cestratori  Cestratori  Cestratori  Cestratori  Cestratori Cestratori Cestratori Ces                                                                                                    | Bescripción:  Pescripción:  Procesos asociados  Procesos Pecha de creación  Etapa  Facturas  Nombre Fuente Factura Días mora Valor C Depend Saldos Fecha Vigencia Objeto *                                                                                                    | Cescrolori  Cescrolori Cescrolori Cescrolori Ce                                                                                                    | taba d                                                                             |                  |                          |        |        |       | Nombre  |          |        |     |  |
| Cheervación: Descripción: Procesos asociados Procesos asociados Procesos Pecha de creación Etapa Facturas Facturas Nombre Fuente, Factura Días mora Valor C Depend Saldos Fecha Vigencia Objeto                                                                                                    | Deervación:<br>Pescripción:<br>Procesos asociados<br>Proceso Pecha de cresción Etapa<br>Proceso Pecha de cresción Etapa<br>Proceso Pecha de cresción Etapa                                                                                                    | Descripción:                                                                                                    | SONCIOUS                                                                           | *                |                          |        |        |       | ESCBOOL |          |        | ~   |  |
| Descripción:  Procesos asociados  Proceso Pecha de creación Etapa  Facturas  Nombre Fuente Factura Días mora Valor C Depend Saldos Pecha Vigencia Objeto                                                                                                    | Aesoripcióni  Procesos asociados  Proceso Pecha de creación Etapa  Facturas  Nombre Fuenie Pactura Días mora Valor C Depend Saldos Pecha Vigencia Objeto A                                                                                                    | Descripción:  Procesos asociados  Proceso Pecha de oresción Etaps  Facturas  Nombre Fuente Factura Días mora Valor C Depend Saldos Fecha Vigencia Objeto  ara buscar                                                                                                    | Observación:                                                                       |                  |                          |        |        |       |         |          |        |     |  |
| Descripción:  Procesos asociados  Proceso Pecha de creación Etapa  Facturas  Nombre Fuente Factura Días mora Vaior C Depend Saldos Pecha Vigencia Objeto                                                                                                    | Peoripción:  Procesos asociados  Proceso Pecha de oreación Etapa  Facturas Nombre Fuente Factura Días mora Valor C Depend Saldos Fecha Vigencia Objeto 4                                                                                                    | Descripción:  Procesos asociados  Procesos Pecha de oreación  Etape  Facturas  Nombre Fuente, Factura Días mora Valor C Depend Saldos Fecha, Vigencia Objeto A  ara buscar                                                                                                    |                                                                                    |                  |                          |        |        |       |         |          |        |     |  |
| Descripción<br>Procesos asociados<br>Proceso Pecha de creación Etapa<br>Facturas<br>Nombre Fuente Factura Días mora Valor C Depend Saldos Pecha Vigencia Objeto *                                                                                                    | Pecripción:  Proceso asociados  Proceso Pecha de presción Etapa  Proceso Pecha de presción Etapa  Nombre Fuente Factura Días mora Valor C Depend Saldos Fecha Vigencia Objeto 4                                                                                                    | Descripción:  Procesos asociados  Proceso Pecha de oreación Etapa  Facturas  Nombre Fuente Factura Días mora Valor C Depend Saldos Fecha Vigencia Objeto A  ara buscar                                                                                                    |                                                                                    |                  |                          |        |        |       |         |          |        |     |  |
| Descripción:  Procesos asociados  Proceso Pecha de creación Etapa  Facturas Nombre Fuente Factura Días mora Valor C Depend Saldos Fecha Vigencia Objeto                                                                                                    | Aescripción:  Procesos asociados  Procesos Fecha de presción Etapa  Facturas Nombre Fuente Factura Días mora Valor C Depend Saldos Fecha Vigencia Objeto                                                                                                    | Descripción:  Procesos asociados  Proceso Pecha de creación Etapa  Facturas  Nombre Fuente Factura Días mora Valor C Depend Saldos Fecha Vigencia Objeto ara buscar                                                                                                    |                                                                                    |                  |                          |        |        |       |         |          |        |     |  |
|                                                                                                    | Proceso asociados  Proceso Pecha de creación  Facturas  Nombre Fuente Factura Días mora Valor C Depend Saldos Fecha Vigencia Objeto *                                                                                                    | Procesos asociados  Proceso Pecha de oresción Etapa  Facturas  Nombre Fuente Factura Días mora Valor C Depend Saldos Fecha Vigencia Objeto ara buscar                                                                                                    | Descripción                                                                        |                  |                          |        |        |       |         |          |        |     |  |
|                                                                                                    | Proceso asociados  Proceso Pecha de oreación Etapa  Facturas Nombre Fuente Factura Días mora Valor C Depend Saldos Fecha Vigencia Objeto 4                                                                                                    | Proceso asociados  Proceso Pecha de cresción Etapa  Proceso Pecha de cresción  Facturas  Nombre Fuente Factura Días mora Valor C Depend Saldos Fecha Vigencia Objeto  arra buscar                                                                                                    | orean provin                                                                       |                  |                          |        |        |       |         |          |        |     |  |
|                                                                                                    | Procesos asociados  Procesos Pecha de presción  Etapa  A  Facturas  Nombre Fuente Factura Días mora Valor C Depend Saldos Fecha Vigencia Objeto 4                                                                                                    | Proceso asociados  Proceso Pecha de creación Etapa  Facturas  Nombre Fuente Factura Días mora Valor C Depend Saldos Fecha Vigencia Objeto  ara buscar                                                                                                    |                                                                                    |                  |                          |        |        |       |         |          |        |     |  |
| Proceso asociados  Proceso Pecha de creación Etapa  Facturas  Nombre Fuente Factura Días mora Valor C Depend Saldos Pecha Vigencia Objeto                                                                                                    | Proceso asociados  Proceso Pecha de creación Etapa  Facturas Nombre Fuente, Pactura Días mora Valor C Depend Saldos Pecha Vigencia Objeto A                                                                                                    | Proceso asociados  Proceso Pecha de oresción Etapa  Facturas  Nombre Fuente Factura Días mora Valor C Depend Saldos Fecha Vigencia Objeto A  ara buscar                                                                                                    |                                                                                    |                  |                          |        |        |       |         |          |        |     |  |
|                                                                                                    | Proceso asociados  Proceso Pecha de creación Etapa  Facturas Nombre Fuente Factura Días mora Valor C Depend Saldos Fecha Vigencia Objeto -                                                                                                    | Proceso asociados  Proceso Pecha de oreación Etapa  Facturas  Nombre Fuente, Factura Días mora Valor C Depend, Saldos Fecha, Vigencia Objeto  arra buscar                                                                                                    |                                                                                    |                  |                          |        |        |       |         |          |        |     |  |
|                                                                                                    | Proceso asociados  Proceso Pecha de oreación Etapa    Proceso Pecha de oreación   Proceso Pecha de oreación  Pecha de oreación                                                                                                    | Procesos asociados  Procesos asociados  Procesos Pecha de cresción  Etapa   Proceso Pecha de cresción  Etapa  Proceso Pecha de cresción  Etapa  Proceso Pecha de cresción  Pecha de cresción  Pecha de cre                                                                                                    |                                                                                    |                  |                          |        |        |       |         |          |        |     |  |
|                                                                                                    | Proceso  Fecha de oresción  Etapa  Facturas  Nombre Fuente  Factura Días mora Valor C Depend Saldos Fecha Vigencia Objeto                                                                                                    | Proceso  Pecha de oreación  Etapa    Facturas  Nombre Fuente  Factura Días mors Valor C Depend  Saldos Fecha Vigencia Objeto  ara buscar                                                                                                    | Q.                                                                                 |                  |                          |        |        |       |         |          |        |     |  |
| Facturas     Fecture Dias mora Valor C Depend Saldos Fecha Vigencia Objeto                                                                                                    | Proceso     Precia de Desaucin     Lispo     Facturas     Nombre Fuente, Factura Días mora Valor C Depend Saldos Fecha Vigencia Objeto *                                                                                                    |                                                                                                    | Q Procesos asociad                                                                 | 05               |                          |        |        |       |         |          |        |     |  |
| Factures     Former Fuence Facture Dies more Valor C Depend Saldos Fechs Vigencia Objeto                                                                                                    | 4 ►<br>Facturas<br>Vombre Fuente Factura Dias mora Valor C Depend Saldos Fecha Vigencia Objeto ←                                                                                                    |                                                                                                    | C Procesos asociad                                                                 | os               |                          |        |        |       |         |          |        |     |  |
| Factures     Fuente Facture Diss more Velor C Depend Saldos Fecha Vigencia Objeto                                                                                                    | <ul> <li>✓ Facturas</li> <li>✓ Facturas</li> <li>✓ Nombre Fuente Factura Días mora Valor C Depend Saldos Fecha Vigencia Objeto A</li> </ul>                                                                                                    | Facturas      Nombre Fuente Factura Días mora Valor C Depend Saldos Fecha Vigencia Objeto *  ara buscar                                                                                                    | Q Procesos asociad                                                                 | os Fecha de c    | presción                 |        |        | Etapa |         |          |        |     |  |
| Facturas      Nombre Fuente Factura Días mora Valor C Depend Saldos Fecha Vigencia Objeto                                                                                                    | Facturas     Nombre Fuente Factura Días mora Valor C Depend Saldos Fecha Vigencia Objeto *                                                                                                    |                                                                                                    | Q Procesos asociad                                                                 | os<br>Fecha de c | zesción                  |        |        | Etapa |         |          |        |     |  |
| Facturas     Former Fuence Factura Días mora Valor C Depend Saldos Fechs Vigencia Objeto                                                                                                    | <ul> <li>Facturas</li> <li>▼ Nombre Fuente, Factura Días mors Valor C Depend, Saldos Fecha, Vigencia Objeto ▲</li> </ul>                                                                                                    |                                                                                                    | Q Procesos asociad  Proceso                                                        | os<br>Fecha de c | reación                  |        |        | Etapa |         |          |        |     |  |
| Facturas      Nombre Fuente Factura Días mora Valor C Depend Saldos Fecha Vigencia Objeto                                                                                                    | 4 ► ► ► ► ► ► ► ► ► ► ► ► ► ► ► ► ► ► ►                                                                                                    |                                                                                                    | Procesos asociad     Proceso                                                       | os<br>Fecha de c | reación                  |        |        | Etapa |         |          |        |     |  |
| Facturas     Nombre Fuente Factura Dias mora Valor C Depend Saldos Fecha Vigencia Objeto                                                                                                    | Facturas     Nombre Fuente Factura Días mora Valor C Depend Saldos Fecha Vigencia Objeto -                                                                                                    | Facturas      Nombre Fuente Factura Días mora Valor C Depend Saldos Fecha Vigencia Objeto a ara buscar                                                                                                    | Procesos asociad                                                                   | es<br>Fecha de c | resción                  |        |        | Elapa |         |          |        |     |  |
|                                                                                                    | Facturas     Nombre Fuente Factura Días mors Valor G Depend Saldos Fecha Vigencia Objeto                                                                                                    |                                                                                                    | Procesos asociad                                                                   | os<br>Fecha de c | presción                 |        |        | Etapa |         |          |        |     |  |
| Facturas     Facturas     Nombre Fuente Factura Días mora Valor C Depend Saldos Fecha Vigencia Objeto                                                                                                    | Facturas     Nombre Fuente Factura Días mora Valor C Depend Saldos Fecha Vigencia Objeto A                                                                                                    | Facturas      Nombre Fuente Factura Dias mora Valor C Depend Saldos Fecha Vigencia Objeto A  ara buscar                                                                                                    | Procesos asociad                                                                   | os<br>Fecha de c | reación                  |        |        | Etapa |         |          |        |     |  |
| Nombre Fuente Factura Días mora Valor C Depend Saldos Fecha Vigencia Objeto                                                                                                    | ☑ Pactores ☑ Nombre Fuente Factura Días mora Valor C Depend Saldos Fecha Vigencia Objeto ▲                                                                                                    | Rombre Fuente Factura Días mora Valor C Depend Saldos Fecha Vigencia Objeto -                                                                                                    | Procesos asociad                                                                   | os<br>Fecha de c | reación                  |        |        | Etapa |         |          |        |     |  |
| [2] Nombre Fuente Factura Dias mora Valor C Depend Saldos Fecha Vigencia Objeto A                                                                                                    | Nombre Fuente Factura Días mora Valor C Depend Saldos Fecha Vigencia Objeto -                                                                                                    | IV Nombre Fuente Factura Dias mora Valor C Depend Saldos Fecha Vigencia Objeto -                                                                                                    | Procesos asociad Proceso                                                           | os<br>Fecha de c | oreación                 |        |        | Etapa |         |          |        | •   |  |
|                                                                                                    |                                                                                                    | ara buscar O 🛱 📜 💿 📝 📆 👹 '                                                                                                    | Procesos asociad Proceso Proceso Fracturas                                         | os<br>Fecha de c | oresción                 |        |        | Espa  |         |          |        | •   |  |
|                                                                                                    |                                                                                                    | ara buscar O 🛱 🐂 👩 📝 📑 👹 '                                                                                                    | Proceso asociad Proceso Proceso                                                    | e Factura        | presción<br>Días mora 14 | slor C | Depend | Elapa | Fechs   | Vigencia | Objeto | F A |  |
|                                                                                                    |                                                                                                    | ara buscar O 🛱 🐂 👩 📝 🐻 '                                                                                                    | Procesos asociad     Proceso     Proceso     Proceso     Facturas     Nombre Fuent | e Factura        | Dies more VI             | sior C | Depard | Etapa | Fecha   | Vigencia | Objeto | •   |  |

Digitamos la identificación del tercero sobre el cuál vamos a buscar los procesos que queremos unificar, El sistema valida que sea una identificación valida. Damos click en el botón buscar y el sistema retornará los procesos abiertos asociados al tercero

| Several 🚺 Detai                                                                                                    | <ul> <li>If Adjustes</li> </ul>                                                                                                    |                                                                                                    |
|----------------------------------------------------------------------------------------------------|----------------------------------------------------------------------------------------------------|----------------------------------------------------------------------------------------------------|
| ficación                                                                                                    |                                                                                                    |                                                                                                    |
| e.                                                                                                    |                                                                                                    | Nombre                                                                                                    |
| 64024                                                                                                    |                                                                                                    | MONTENEGRO PONSECA GUSTAVO                                                                                                    |
| olicitud                                                                                                    |                                                                                                    | Estados                                                                                                    |
|                                                                                                    | - O                                                                                                    | w .                                                                                                    |
| hear-section:                                                                                                    |                                                                                                    |                                                                                                    |
| eso polón                                                                                                    |                                                                                                    |                                                                                                    |
| eso point                                                                                                    |                                                                                                    |                                                                                                    |
| escripción                                                                                                    | dar                                                                                                    |                                                                                                    |
| Processo                                                                                                    | dox<br>Fecha da creación                                                                                                    | Data                                                                                                    |
| Processo<br>Fracesso<br>Fracesso<br>Fracesso                                                                                                    | dos<br>Pecha de creación<br>Veci Aug. 11 19:05 50 OUT-600 2016                                                                             | Etapa<br>Deter Seriente - 11. CC - DICTAR SEMITIN -                                                                                           |
| Procesos anoch<br>Procesos anoch<br>672<br>2161                                                                                                    | doe<br>Pacha da creación<br>Vez Aug. 11.16.06.00/17-00.2016<br>Vez Hu-2.10.46.46.00/17.60.2016                                             | Etapa<br>Dear Seriens - 11. CC - DICTAR SENTEN -<br>Minne Seriens - 27. CC - RICCO CORKO -                                                    |
| Procesos asoció     Procesos     472     2191     12166                                                                                                    | dos<br>Pacha da creación<br>Ves 4 4 p. 11 16 06 6 047-400 2016<br>Ves 16 4 04 4 4 047-600 2016<br>Ves 16 4 0 4 15 4 07 60 2010             | Etapa<br>Deter Bentencia - 11. CC - DICTAR SENTER .<br>Mitme Benetanal - 31. CC - INCIO COERO .<br>Interna Secenaria - 31. OC - INCIO COERO . |
| Proceso     Troceso     T | dox<br>Pacha da creación<br>Wed Aug 11 16 06 80 DMT-800 2016<br>Wed Nev 21 69 44 4 0411 460 2018<br>Wed Nev 21 69 44 11 28 27 GMT-802 2020 | Eteca<br>Detar Santancia - 11. CG - DICTAR SENTEN<br>Mitume Secretarial - 37. CC - INCCO COBRO<br>Mitume Secretarial - 37. CC - INCCO COBRO   |

Al dar doble click sobre un proceso el sistema muestra las facturas que el mismo tiene asociado

3/8

2023/01/19 06:47

| ificación       |                    |                 |              |                       |                   |
|-----------------|--------------------|-----------------|--------------|-----------------------|-------------------|
|                 |                    |                 |              |                       |                   |
| Procesos asocia | ados               |                 |              |                       |                   |
| Proceso         | Fecha de creación  |                 | Etapa        |                       |                   |
| 472             | Wed Aug 17 16:06   | 50 GMT-500 2016 | Dictar       | Sentencia - 11. CC -  | DICTAR SENTEN.    |
| 1000            | Wed Nov 21 09:46   | 44 GMT-500 2018 | Inform       | e Secretarial - 07. O | C - INICIO COBRO. |
| 32166           | Wed Mar 04 11:35   | 27 GMT-500 2020 | Inform       | e Secretarial - 07. O | C - INICIO COBRO. |
|                 |                    |                 |              |                       |                   |
|                 |                    | _               |              |                       |                   |
|                 |                    |                 |              |                       |                   |
| rectures        |                    |                 |              |                       |                   |
| Nombre Fue      | nte Factura Dias m | ora Valor C De  | pend Saldos  | Fecha Vig             | encia Objeto      |
| MONTE 17        | 10448530 695       | 730136          | 4E. D.A 1093 | 833 29/05/2           | 2018 1172         |

debemos seleccionar la solicitud y el estado en la que que queremos inicie el proceso que vamos a unificar, y digitar descripción, la observación es automática.

| General 🗈 Detalle 🖉 Adjuntas |                                                          |
|------------------------------|----------------------------------------------------------|
| nificación                   |                                                          |
|                              |                                                          |
|                              | Render                                                   |
| 54034                        | MONTENEGED EDNIGECA CLICTAVO                             |
| Solicitud:                   | Estado:                                                  |
|                              |                                                          |
| Observación:                 | Error de Datos                                           |
| Unificación de los procesos: | <ul> <li>Se encentraren campos sin completar.</li> </ul> |
|                              |                                                          |
| Descripción                  | Acestar                                                  |
| and goods.                   |                                                          |

Validación:

Debemos seleccionar mínimo dos procesos a unificar

Validación:

Last update: 2022/03/03 20:36

| 8/91                 |                                  |                                                         |
|----------------------|----------------------------------|---------------------------------------------------------|
| General IEI Deta     | R shots                          |                                                         |
| Contra Di neu        | et ly adverse                    |                                                         |
| ificación            |                                  |                                                         |
|                      |                                  |                                                         |
|                      |                                  |                                                         |
| it:                  |                                  | Nombre:                                                 |
| 64024                |                                  | MONTENEGRO FONSECA GUSTAVO                              |
| iolicitud:           |                                  | Estado:                                                 |
| RECURSO REPOSIC      | 10W Y                            | 1 - Recepcion Recurse Repesicion *                      |
| ibservación:         |                                  | Error                                                   |
| Unificación de los p |                                  | Debe seleccionar como minima dos<br>factoras a unificar |
| Nescripción:         |                                  | Aceptar                                                 |
|                      |                                  |                                                         |
|                      |                                  |                                                         |
|                      |                                  |                                                         |
| 0,                   |                                  |                                                         |
| Procesos asoci       | ados                             |                                                         |
| Proceso              | Pecha de oreación                | Elapa                                                   |
| 472                  | Wed Aug 17 16.86.50 GMT-500 2816 | Diotar Sentencia - 11. CC - DICTAR SENTEN               |
|                      |                                  |                                                         |

Debemos seleccionar una de las facturas como principal

Validación-.

| 4r                                                                                                    | Nombra                                   |
|----------------------------------------------------------------------------------------------------|------------------------------------------|
| 64024                                                                                                    | MONTENEGRO FONSECA GLISTAVO              |
| icitization in the second second second second second second second second second second second second second s | Estado:                                  |
| RECURSO REPOSICION                                                                                              | 1 - Recepcion Recurso Reposicion *       |
| Xbservación:                                                                                                    | (Ferrer                                  |
| Descripción:                                                                                                    | Debe seecconar factura principal Aceptar |
| C                                                                                                    |                                          |

Los procesos a unificar deben estar en la misma etapa

Validación:

| Unificación de procesos 🗵                        |                                                                 |
|--------------------------------------------------|-----------------------------------------------------------------|
|                                                  |                                                                 |
| Ceneral 📴 Detaile // Adjuntee                    |                                                                 |
| Unificación                                      |                                                                 |
|                                                  |                                                                 |
| NC:                                              | Nonbrei                                                         |
| 64024                                            | MONTENEGRO FONSECA OUSTAVO                                      |
| Solicitud:                                       | Entado:                                                         |
| RECURSO REPOSICION                               | 1 - Recepcion Recurso Reposicion 🥣                              |
| Observación:                                     | Error                                                           |
| Unificación de los procesos: 32566 - 21551 - 472 | Les preceses à unificar se dében<br>encontrar en la misma-etapa |
| Descripción:                                     | Aceptan                                                         |
| Prueba 001 de unificación de procesos            |                                                                 |
|                                                  |                                                                 |

Una vez tengamos los parámetros de unificación de manera correcta damos click en guardar.

#### 2023/01/19 06:47

5/8

|                           | cion                                                                                            |                    |                                                                                             |                                                                         |                                                                                                    |                                          |                                                                                            |                                                       |                                                                                                    |                             |  |
|---------------------------|-------------------------------------------------------------------------------------------------|--------------------|---------------------------------------------------------------------------------------------|-------------------------------------------------------------------------|----------------------------------------------------------------------------------------------------|------------------------------------------|--------------------------------------------------------------------------------------------|-------------------------------------------------------|----------------------------------------------------------------------------------------------------|-----------------------------|--|
| VICI                      |                                                                                                 |                    | _                                                                                           |                                                                         |                                                                                                    |                                          |                                                                                            | vombre:                                               |                                                                                                    |                             |  |
| 6402                      | 4                                                                                               |                    |                                                                                             |                                                                         |                                                                                                    |                                          |                                                                                            | MONTENE                                               | GRO FONSE                                                                                                    | CA GUST                     |  |
| SOLCE                     |                                                                                                 |                    |                                                                                             |                                                                         |                                                                                                    |                                          |                                                                                            | stado:                                                | de TRA de                                                                                                    |                             |  |
| Dece                      | UTURIA I                                                                                        | 11000              | +                                                                                           |                                                                         |                                                                                                    |                                          |                                                                                            | 1 - Ejecue                                            | ona riculo                                                                                                    |                             |  |
| Unific                    | vación de l                                                                                     | los procesos       | 1 32166 - 2                                                                                 | 1551                                                                    |                                                                                                    |                                          |                                                                                            |                                                       |                                                                                                    |                             |  |
| Contraction of the second | Cactorn de l                                                                                    | os procesos        | 1 32100 - 2                                                                                 | 1221                                                                    |                                                                                                    |                                          |                                                                                            |                                                       |                                                                                                    |                             |  |
|                           |                                                                                                 |                    |                                                                                             |                                                                         |                                                                                                    |                                          |                                                                                            |                                                       |                                                                                                    |                             |  |
| Descri                    | ipción:                                                                                         |                    |                                                                                             |                                                                         |                                                                                                    |                                          |                                                                                            |                                                       |                                                                                                    |                             |  |
| Prueł                     | ba 001 de                                                                                       | unificación        | de procesos                                                                                 |                                                                         |                                                                                                    |                                          |                                                                                            |                                                       |                                                                                                    |                             |  |
|                           |                                                                                                 |                    |                                                                                             |                                                                         |                                                                                                    |                                          |                                                                                            |                                                       |                                                                                                    |                             |  |
|                           |                                                                                                 |                    |                                                                                             |                                                                         |                                                                                                    |                                          |                                                                                            |                                                       |                                                                                                    |                             |  |
| Q,                        |                                                                                                 |                    |                                                                                             |                                                                         |                                                                                                    |                                          |                                                                                            |                                                       |                                                                                                    |                             |  |
|                           |                                                                                                 | and a data         |                                                                                             |                                                                         |                                                                                                    |                                          |                                                                                            |                                                       |                                                                                                    |                             |  |
| OP                        | Procesos a                                                                                      | 50013005           |                                                                                             |                                                                         |                                                                                                    |                                          |                                                                                            |                                                       |                                                                                                    |                             |  |
|                           | Procesos a                                                                                      | 150Cla005          |                                                                                             |                                                                         |                                                                                                    |                                          | -                                                                                          |                                                       |                                                                                                    |                             |  |
|                           | Procesos a<br>Proceso                                                                           | 1500180005         | Fecha de o                                                                                  | reación                                                                 |                                                                                                    |                                          | Etapa                                                                                      |                                                       |                                                                                                    |                             |  |
|                           | Procesos a<br>Proceso<br>472                                                                    | ISOCIADOS          | Fecha de o<br>Wed Aug 1                                                                     | reación<br>17 16:06:50 (                                                | 3MT-500 201                                                                                                    | 6                                        | Etapa<br>Dictar Sen                                                                        | tencia - 11                                           | CC - DICTAF                                                                                                    | R SENTE                     |  |
|                           | Procesos a<br>Proceso<br>472<br>21551                                                           | 15004005           | Fecha de d<br>Wed Aug 1<br>Wed Nov 2                                                        | reación<br>17 16:06:50 (<br>21 09:48:44 (                               | 3MT-500 201<br>3MT-500 201                                                                                                    | 8                                        | Etapa<br>Dictar Sen<br>Informe Se                                                          | tencia - 11.<br>ecretarial -                          | . CC - DICTAF<br>07. CC - INICI                                                                                   | SENTE<br>O COBR             |  |
|                           | Procesos a<br>Proceso<br>472<br>21551<br>32188                                                  | 15004005           | Fecha de o<br>Wed Aug<br>Wed Nov 2<br>Wed Mar (                                             | reación<br>17 16:06:50 (<br>21 09:46:44 (<br>04 11:35:27 (              | 3MT-600 201<br>3MT-500 201<br>3MT-500 202                                                                                                    | 8<br>0                                   | Etapa<br>Dictar Sen<br>Informe Se<br>Informe Se                                            | tencia - 11.<br>ecretarial -<br>ecretarial -          | . CC - DICTAF<br>07. CC - INICI<br>07. CC - INICI                                                                 | I SENTER                    |  |
|                           | Proceso a<br>Proceso<br>472<br>21551<br>32188                                                   | 150048005          | Fecha de d<br>Wed Aug<br>Wed Nov 2<br>Wed Mar 0                                             | veación<br>17 16:06:50 (<br>21 09:46:44 (<br>04 11:35:27 (              | 3MT-500 201<br>3MT-500 201<br>3MT-500 202                                                                                                    | 6<br>18<br>0                             | Etapa<br>Dictar Sen<br>Informe Se<br>Informe Se                                            | tencia - 11.<br>ecretarial -<br>ecretarial -          | . CC - DICTAF<br>07. CC - INICI<br>07. CC - INICI                                                                 | O COBR                      |  |
|                           | Proceso 4<br>472<br>21551<br>32188                                                              | 100.4003           | Fecha de o<br>Wed Aug<br>Wed Nov 2<br>Wed Mar (                                             | zreación<br>17 18:08:60 (<br>21 09:48:44 (<br>04 11:35:27 (             | 3MT-600 201<br>3MT-500 201<br>3MT-500 202                                                                                                    | 0<br>18<br>0                             | Etapa<br>Dictar Sen<br>Informe Se                                                          | tencia - 11.<br>ecretarial -<br>ecretarial -          | . CC - DICTAF<br>07. CC - INICI<br>07. CC - INICI                                                                 | I SENTE<br>IO COBR          |  |
|                           | Proceso 4<br>472<br>21551<br>32188                                                              | 100.4003           | Fecha de o<br>Wed Aug 1<br>Wed Nov 2<br>Wed Mar (                                           | zreación<br>17 18:08:50 (<br>21 09:48:44 (<br>04 11:35:27 (             | 3MT-500 201<br>3MT-500 201<br>3MT-500 202                                                                                                    | 15<br>18<br>0                            | Etapa<br>Dictar Sen<br>Informe Se                                                          | tancia - 11.<br>ecretarial -<br>ecretarial -          | . CC - DICTAF<br>07. CC - INIC<br>07. CC - INIC                                                                   | O COBR                      |  |
|                           | Proceso 4<br>472<br>21551<br>32188                                                              | 10004003           | Fecha de o<br>Wed Aug 1<br>Wed Nov 2<br>Wed Mar (                                           | zreación<br>17 18:06:50 (<br>21 09:48:44 (<br>04 11:35:27 (             | 3MT-500 201<br>3MT-500 202<br>3MT-500 202                                                                                                    | 10<br>18<br>0                            | Etapa<br>Dictar Sen<br>Informe Se                                                          | tencia - 11.<br>ecretarial -<br>ecretarial -          | . CC - DICTAF<br>07. CC - INIC<br>07. CC - INIC                                                                   | R SENTE<br>IO COBR          |  |
|                           | Proceso 4<br>Proceso 4<br>72<br>21551<br>32188                                                  | 190044003          | Fecha de o<br>Wed Aug<br>Wed Nov 2<br>Wed Mar (                                             | zreación<br>17 18:06:60 (<br>21 09:48:44 (<br>04 11:35:27 (             | 3MT-600 201<br>3MT-500 201<br>3MT-500 202                                                                                                    | 0<br>18<br>0                             | Etapa<br>Dictar Sen<br>Informe Se                                                          | tencia - 11.<br>ecretarial -<br>ecretarial -          | CC - DICTAF<br>07. CC - INIC<br>07. CC - INIC                                                                     | R SENTE<br>O COBR<br>O COBR |  |
|                           | Procesos a<br>Proceso<br>472<br>21551<br>32188<br>Sacturas<br>Nombre                            | Fuente             | Fecha de d<br>Wed Aug 1<br>Wed Nov 2<br>Wed Mar (<br>Factura                                | Días mora                                                               | SMT-600 201<br>SMT-500 202<br>SMT-500 202<br>Valor C                                                                                                    | 0<br>8<br>0<br>Depend                    | Etapa<br>Dictar Sen<br>Informe Se<br>Informe Se                                            | tencia - 11.<br>ecretarial -<br>ecretarial -<br>Fecha | CC - DICTAF<br>07. CC - INIC<br>07. CC - INIC<br>07. CC - INIC                                                    | O COBR                      |  |
|                           | Procesos a<br>Proceso<br>472<br>21551<br>32186<br>Sacturas<br>Nombre<br>MONTE                   | Fuente             | Fecha de c<br>Wed Aug<br>Wed Nov 2<br>Wed Mar (<br>Factura<br>9438127                       | 21 09:45:44<br>09:45:47 09:45:47 0<br>04:11:35:27 0<br>Dias mora<br>919 | SMT-500 201<br>GMT-500 202<br>SMT-500 202<br>Valor C<br>3398899                                                                                                    | 15<br>18<br>0<br>Depend<br>ÁE. DA.       | Etapa<br>Dictar Sen<br>Informe Se<br>Informe Se<br>Saldos<br>2455572                       | tencia - 11<br>ecretarial -<br>scretarial -<br>Fecha  | CC - DICTAF<br>07. CC - INIC<br>07. CC - INIC<br>07. CC - INIC<br>07. CC - INIC                                   | Cbjeto                      |  |
|                           | Procesos a<br>Proceso<br>472<br>21651<br>32166<br>Sacturas<br>Nombre<br>MONTE                   | Fuente<br>44       | Fecha de c<br>Wed Aug<br>Wed Nov 3<br>Wed Mar (<br>Factura<br>9438127<br>9438129            | 21 09:45:44<br>04 11:35:27 0<br>Días mora<br>919<br>919                 | SMT-500 201<br>SMT-500 202<br>SMT-500 202<br>SMT-500 202<br>SMT-500 202<br>SMT-500 202<br>SMT-500 202<br>SMT-500 202<br>SMT-500 201<br>SMT-500 201<br>SMT-500 201<br>SMT-500 201<br>SMT-500 201<br>SMT-500 201<br>SMT-500 201<br>SMT-500 201<br>SMT-500 201<br>SMT-500 201<br>SMT-500 201<br>SMT-500 201<br>SMT-500 201<br>SMT-500 201<br>SMT-500 201<br>SMT-500 201<br>SMT-500 202<br>SMT-500 202<br>SMT-50 | 6<br>18<br>0<br>Depend<br>ÁE DA<br>ÁE DA | Etapa<br>Dictar Sen<br>Informe Se<br>Informe Se<br>Saldos<br>2465672<br>2465672            | tencia - 11<br>ecretarial -<br>ecretarial -<br>Fecha  | CC - DICTAF<br>07. CC - INIC<br>07. CC - INIC<br>07. CC - INIC<br>07. CC - INIC<br>07. CC - INIC<br>07. CC - 1NIC | Cbjeto<br>144               |  |
|                           | Procesos a<br>Proceso<br>472<br>21651<br>32166<br>32166<br>Facturas<br>Nombre<br>MONTE<br>MONTE | Fuente<br>44<br>44 | Fecha de c<br>Wed Aug<br>Wed Nov 3<br>Wed Mar (<br>Factura<br>9438127<br>9438129<br>9438128 | Dias mora<br>919<br>919<br>919<br>919<br>919                            | SMT-500 201<br>SMT-500 202<br>SMT-500 202<br>SMT-500 202<br>SMT-500 202<br>SMT-500 202<br>SMT-500 202<br>SMT-500 202<br>SMT-500 201<br>SMT-500 201<br>SMT-500 201<br>SMT-500 201<br>SMT-500 201<br>SMT-500 201<br>SMT-500 201<br>SMT-500 201<br>SMT-500 201<br>SMT-500 201<br>SMT-500 201<br>SMT-500 201<br>SMT-500 201<br>SMT-500 201<br>SMT-500 201<br>SMT-500 201<br>SMT-500 202<br>SMT-500 202<br>SMT-50 | 6<br>18<br>0<br>Depend<br>ÁE DA<br>ÁE DA | Etapa<br>Dictar Sen<br>Informe Se<br>Informe Se<br>Saldos<br>2465672<br>2465672<br>2465672 | tencia - 11.<br>ecretarial -<br>ecretarial -<br>Fecha | CC - DICTAF<br>07. CC - INICI<br>07. CC - INICI<br>07. CC - INICI<br>07. CC - INICI<br>07. CC - INICI             | Cbjeto<br>144               |  |

El sistema unificará los procesos seleccionados en un nuevo y cancelará los que se unifican

#### Proceso unificado

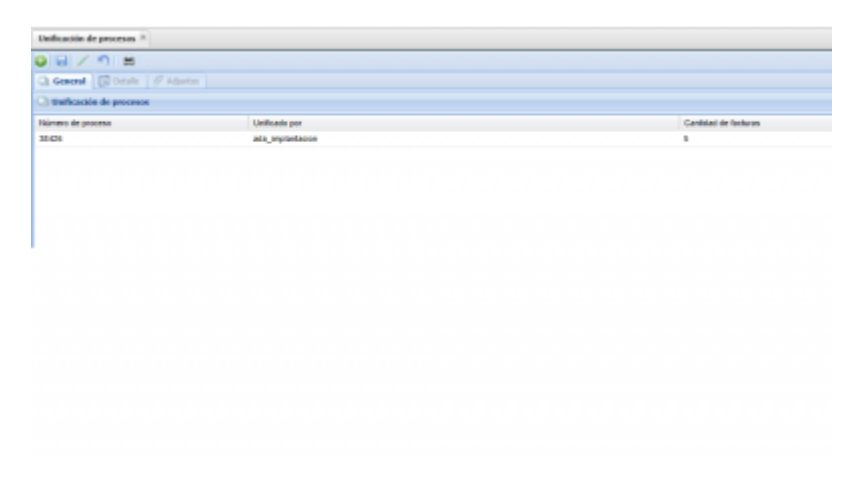

## Proceso unificado antes

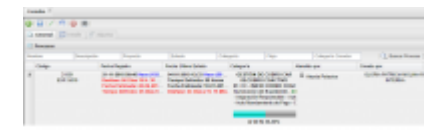

## Proceso unificado posterior

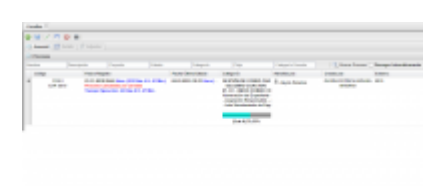

Wiki - http://wiki.adacsc.co/

Last update: 2022/03/03 2036

#### Proceso nuevo

| and the second second s |                                                     |                                                                                                    |                                                                                                    |                                                                                                    |                                                                                                    |                                                                                                    |                                                                                                    |                                         |
|----------------------------------------------------------------------------------------------------|-----------------------------------------------------|----------------------------------------------------------------------------------------------------|----------------------------------------------------------------------------------------------------|----------------------------------------------------------------------------------------------------|----------------------------------------------------------------------------------------------------|----------------------------------------------------------------------------------------------------|----------------------------------------------------------------------------------------------------|-----------------------------------------|
|                                                                                                    |                                                     |                                                                                                    |                                                                                                    |                                                                                                    |                                                                                                    |                                                                                                    |                                                                                                    |                                         |
| A Research Diversion                                                                                                    |                                                     |                                                                                                    |                                                                                                    |                                                                                                    |                                                                                                    |                                                                                                    |                                                                                                    |                                         |
| -                                                                                                    |                                                     |                                                                                                    |                                                                                                    |                                                                                                    |                                                                                                    |                                                                                                    |                                                                                                    |                                         |
|                                                                                                    |                                                     |                                                                                                    |                                                                                                    |                                                                                                    |                                                                                                    |                                                                                                    | () have been                                                                                                    | C. Terry Interference                   |
|                                                                                                    | -                                                   | _                                                                                                    | August 2011                                                                                                    | term temp                                                                                                    |                                                                                                    |                                                                                                    | - Contractor                                                                                                    |                                         |
| - 100 -                                                                                                    |                                                     | and the second second                                                                                                    |                                                                                                    | -                                                                                                    | And the Party lines                                                                                                    |                                                                                                    | instanting in                                                                                                    |                                         |
|                                                                                                    |                                                     | 1.1.1.1.1.1.1.1.1.1.1.1.1.1.1.1.1.1.1.1.                                                                                                    |                                                                                                    | 21                                                                                                    | and the second second                                                                                                    |                                                                                                    |                                                                                                    |                                         |
|                                                                                                    |                                                     |                                                                                                    |                                                                                                    | 100                                                                                                    | and a lateral                                                                                                    |                                                                                                    |                                                                                                    |                                         |
|                                                                                                    |                                                     |                                                                                                    |                                                                                                    | _                                                                                                    | and the second division of the second division of the second divisio                                                                                                    |                                                                                                    |                                                                                                    |                                         |
|                                                                                                    |                                                     |                                                                                                    |                                                                                                    | _                                                                                                    |                                                                                                    |                                                                                                    |                                                                                                    |                                         |
| 1 101                                                                                                    | 1.10                                                | COLUMN TO DR                                                                                                    | 0.000                                                                                                    | the second                                                                                                    | and appropriate the second                                                                                                    |                                                                                                    | Section 2.                                                                                                    | 100                                     |
|                                                                                                    |                                                     |                                                                                                    |                                                                                                    |                                                                                                    |                                                                                                    |                                                                                                    |                                                                                                    |                                         |
|                                                                                                    |                                                     |                                                                                                    |                                                                                                    |                                                                                                    |                                                                                                    |                                                                                                    |                                                                                                    |                                         |
|                                                                                                    |                                                     |                                                                                                    |                                                                                                    |                                                                                                    |                                                                                                    |                                                                                                    |                                                                                                    |                                         |
|                                                                                                    |                                                     |                                                                                                    |                                                                                                    |                                                                                                    |                                                                                                    |                                                                                                    |                                                                                                    |                                         |
|                                                                                                    |                                                     |                                                                                                    |                                                                                                    |                                                                                                    |                                                                                                    |                                                                                                    |                                                                                                    |                                         |
|                                                                                                    |                                                     |                                                                                                    |                                                                                                    |                                                                                                    |                                                                                                    |                                                                                                    |                                                                                                    |                                         |
|                                                                                                    |                                                     |                                                                                                    |                                                                                                    |                                                                                                    |                                                                                                    |                                                                                                    |                                                                                                    |                                         |
|                                                                                                    |                                                     |                                                                                                    |                                                                                                    |                                                                                                    |                                                                                                    |                                                                                                    |                                                                                                    |                                         |
|                                                                                                    |                                                     |                                                                                                    |                                                                                                    |                                                                                                    |                                                                                                    |                                                                                                    |                                                                                                    |                                         |
|                                                                                                    |                                                     |                                                                                                    |                                                                                                    |                                                                                                    |                                                                                                    |                                                                                                    |                                                                                                    |                                         |
|                                                                                                    |                                                     |                                                                                                    |                                                                                                    |                                                                                                    |                                                                                                    |                                                                                                    |                                                                                                    |                                         |
|                                                                                                    |                                                     |                                                                                                    |                                                                                                    |                                                                                                    |                                                                                                    |                                                                                                    |                                                                                                    |                                         |
|                                                                                                    |                                                     |                                                                                                    |                                                                                                    |                                                                                                    |                                                                                                    |                                                                                                    |                                                                                                    |                                         |
|                                                                                                    |                                                     |                                                                                                    |                                                                                                    |                                                                                                    |                                                                                                    |                                                                                                    |                                                                                                    |                                         |
|                                                                                                    |                                                     |                                                                                                    |                                                                                                    |                                                                                                    | -                                                                                                    |                                                                                                    |                                                                                                    |                                         |
| and the second second                                                                                                    |                                                     |                                                                                                    |                                                                                                    |                                                                                                    |                                                                                                    |                                                                                                    |                                                                                                    |                                         |
| and the second                                                                                                    |                                                     |                                                                                                    |                                                                                                    |                                                                                                    |                                                                                                    |                                                                                                    |                                                                                                    |                                         |
|                                                                                                    |                                                     |                                                                                                    |                                                                                                    |                                                                                                    |                                                                                                    |                                                                                                    |                                                                                                    |                                         |
|                                                                                                    |                                                     |                                                                                                    |                                                                                                    |                                                                                                    |                                                                                                    |                                                                                                    |                                                                                                    |                                         |
|                                                                                                    |                                                     |                                                                                                    |                                                                                                    |                                                                                                    |                                                                                                    |                                                                                                    |                                                                                                    |                                         |
| Annalas II.                                                                                                    |                                                     |                                                                                                    |                                                                                                    |                                                                                                    |                                                                                                    |                                                                                                    |                                                                                                    |                                         |
|                                                                                                    |                                                     |                                                                                                    |                                                                                                    |                                                                                                    |                                                                                                    |                                                                                                    |                                                                                                    |                                         |
| and the second                                                                                                    | 10000                                               |                                                                                                    |                                                                                                    |                                                                                                    |                                                                                                    |                                                                                                    |                                                                                                    |                                         |
|                                                                                                    |                                                     |                                                                                                    |                                                                                                    |                                                                                                    |                                                                                                    |                                                                                                    |                                                                                                    |                                         |
|                                                                                                    |                                                     |                                                                                                    |                                                                                                    |                                                                                                    |                                                                                                    |                                                                                                    |                                                                                                    |                                         |
| of these because of                                                                                                    |                                                     |                                                                                                    |                                                                                                    |                                                                                                    |                                                                                                    |                                                                                                    |                                                                                                    |                                         |
| to an                                                                                                    | -                                                   | 100.00                                                                                                    |                                                                                                    |                                                                                                    |                                                                                                    |                                                                                                    |                                                                                                    |                                         |
|                                                                                                    |                                                     |                                                                                                    |                                                                                                    |                                                                                                    |                                                                                                    |                                                                                                    |                                                                                                    |                                         |
|                                                                                                    | 1.100                                               |                                                                                                    |                                                                                                    |                                                                                                    | -                                                                                                    |                                                                                                    |                                                                                                    |                                         |
| 14                                                                                                    | and the second second                               | denilita de promo                                                                                                    |                                                                                                    |                                                                                                    | -                                                                                                    |                                                                                                    |                                                                                                    |                                         |
| Tax<br>Invatio                                                                                                    |                                                     | familie in prosen                                                                                                    |                                                                                                    |                                                                                                    | -                                                                                                    |                                                                                                    |                                                                                                    |                                         |
| tai<br>beach                                                                                                    |                                                     |                                                                                                    | 8 / 2 8 8                                                                                                    |                                                                                                    | -                                                                                                    |                                                                                                    |                                                                                                    |                                         |
| Sa<br>Inain                                                                                                    | aloch a                                             | in de la properte                                                                                                    | a / 1 a a<br>Car Inti                                                                                                    |                                                                                                    |                                                                                                    |                                                                                                    |                                                                                                    |                                         |
| in an                                                                                                    | Cathorn                                             | X X                                                                                                    | 0 / 1 / 0 / 0<br>Car-1/1                                                                                                    |                                                                                                    | -                                                                                                    |                                                                                                    |                                                                                                    |                                         |
| in an                                                                                                    | Caller                                              | i d'ingeneral                                                                                                    | a i s a ai                                                                                                    |                                                                                                    |                                                                                                    |                                                                                                    |                                                                                                    |                                         |
| in an                                                                                                    | aloo a                                              | in di ingeneran i                                                                                                    | Car Diri                                                                                                    |                                                                                                    | -                                                                                                    |                                                                                                    |                                                                                                    |                                         |
| in the                                                                                                    | alora a                                             | and a second                                                                                                    | Car Dil                                                                                                    |                                                                                                    | -                                                                                                    |                                                                                                    |                                                                                                    |                                         |
| in an                                                                                                    | aloos a                                             | and in procession                                                                                                    | Carrow David                                                                                                    |                                                                                                    | -                                                                                                    |                                                                                                    |                                                                                                    |                                         |
| in an                                                                                                    | aloca a                                             | in difference                                                                                                    | A J E B B B                                                                                                    |                                                                                                    |                                                                                                    |                                                                                                    |                                                                                                    |                                         |
| in an                                                                                                    | Caller                                              | india la recan<br>R d                                                                                                    | a / g a a                                                                                                    |                                                                                                    |                                                                                                    |                                                                                                    |                                                                                                    |                                         |
| -                                                                                                    | colors                                              | india la prese<br>Record                                                                                                    | 4 / 2 / 8 / 8<br>Call 2 / 1                                                                                                    |                                                                                                    |                                                                                                    |                                                                                                    |                                                                                                    |                                         |
| Sa<br>Insin                                                                                                    | Calcul                                              | in de la promie                                                                                                    | a / I i i i i<br>Cae Inii                                                                                                    |                                                                                                    |                                                                                                    |                                                                                                    |                                                                                                    |                                         |
| Sa<br>Institu                                                                                                    | Colori                                              | Andrew<br>Andrew In process<br>In all for generators<br>In all for generators                                                                                                    | s / I i i i<br>Cær Inti                                                                                                    |                                                                                                    |                                                                                                    |                                                                                                    |                                                                                                    |                                         |
| Sa brain                                                                                                    |                                                     |                                                                                                    | Car-101                                                                                                    |                                                                                                    |                                                                                                    |                                                                                                    |                                                                                                    |                                         |
| Toni I man                                                                                                    |                                                     | August<br>Andre a promet<br>a d'in prometa<br>b d'in prometa                                                                                                    | s r p s an<br>Car Ini                                                                                                    | uter j teres pr                                                                                                    | 17                                                                                                    |                                                                                                    |                                                                                                    |                                         |
| Total Control of the second                                                                                                    |                                                     | Anger<br>Andre Is prome<br>in drivegeneres<br>In drivegeneres<br>Ageban<br>Angelan<br>Angelan<br>Angelan                                                                                                    | Can Dall                                                                                                    | uter   Tatis (M                                                                                                    | - 1-                                                                                                    |                                                                                                    |                                                                                                    |                                         |
| Tan<br>Investo<br>Tana I and Tana<br>Tana I and Tana                                                                                                    |                                                     | Anger<br>Andre Is promotion<br>of a defining encourses of<br>the defining encourses of<br>the defining encourses of<br>the defining encourses of<br>the defining encourses of the definition<br>and definition of the definition of the definition<br>and definition of the definition of the definition<br>and definition of the definition of the definition of the definition<br>of the definition of the definition of the defin                                                                                                    | a / p a at                                                                                                    | un tau pa                                                                                                    | - 1-<br>- 1-<br>- 1-<br>- 1                                                                                                    |                                                                                                    |                                                                                                    |                                         |
|                                                                                                    |                                                     |                                                                                                    | a r p w a<br>Car Inti                                                                                                    | nne i tana par                                                                                                    |                                                                                                    |                                                                                                    |                                                                                                    |                                         |
|                                                                                                    |                                                     | Anger<br>Andre Is proven<br>a drive proven<br>is drive proven<br>is drive | a / p a a)<br>Car 141                                                                                                    | ne i tere po                                                                                                    | i Tr<br>i Tr<br>i Tr<br>i Tr<br>i Tr<br>i Tr<br>i Tr<br>i Tr                                                                                                    |                                                                                                    |                                                                                                    |                                         |
|                                                                                                    |                                                     | Anger<br>Andre & proses<br>of the proses<br>is of frequencies<br>and the proses<br>is of the proses<br>is of                      | a o p a an<br>Car Dat                                                                                                    | uu 100 90                                                                                                    | a<br>To<br>star<br>star<br>star<br>star<br>star<br>star<br>star<br>star                                                                                                    |                                                                                                    |                                                                                                    |                                         |
|                                                                                                    |                                                     |                                                                                                    | a para                                                                                                    |                                                                                                    | e Tr<br>star<br>star<br>star<br>star<br>star<br>star<br>star<br>sta                                                                                                    | • #754                                                                                                    |                                                                                                    |                                         |
|                                                                                                    |                                                     |                                                                                                    | a para a a                                                                                                    | n i i i i i i i i i i i i i i i i i i i                                                                                                    | and and and and and and and and and and                                                                                                    |                                                                                                    |                                                                                                    |                                         |
|                                                                                                    |                                                     | Regent<br>Refer to process<br>and for generation 1<br>Refer to 7500 (100<br>100)                                                                                                    | a para                                                                                                    |                                                                                                    | and and a second second                                                                                                    |                                                                                                    |                                                                                                    |                                         |
|                                                                                                    |                                                     |                                                                                                    | a particular and a                                                                                                    |                                                                                                    | and the second second s                                                                                                    |                                                                                                    |                                                                                                    |                                         |
|                                                                                                    |                                                     |                                                                                                    | o j a s<br>Car LAI                                                                                                    |                                                                                                    | and and a second second                                                                                                    |                                                                                                    |                                                                                                    |                                         |
|                                                                                                    | a (F)                                               |                                                                                                    | s ( ) s s<br>Car List                                                                                                    | ala inter par<br>inter inter par<br>inter<br>inter | etti interest<br>etti interest<br>etti interest<br>etti interest<br>etti interest<br>etti interest<br>etti interest                                                                                                    |                                                                                                    |                                                                                                    |                                         |
|                                                                                                    | Endorse<br>Endorse<br>Endorse<br>Endorse<br>Endorse |                                                                                                    | s p s s<br>Car Litt                                                                                                    |                                                                                                    | a and a second second s                                                                                                    | • • • • • • • • • • • • • • • • • • •                                                                                 |                                                                                                    |                                         |
|                                                                                                    | A TOTAL                                             |                                                                                                    | s ( ) s s<br>Car Lin                                                                                                    |                                                                                                    | etti menenti<br>etti menenti<br>etti menenti<br>etti menenti<br>etti menenti<br>etti menenti<br>etti menenti                                                                                                    | • • • • • • • • • • • • • • • • • • •                                                                                 |                                                                                                    |                                         |
|                                                                                                    | a (7 a                                              |                                                                                                    | n   0 0 0                                                                                                    |                                                                                                    | a and a second second s                                                                                                    |                                                                                                    |                                                                                                    |                                         |
|                                                                                                    |                                                     |                                                                                                    | a / y a a r<br>Car Lar                                                                                                    |                                                                                                    | n To<br>net to<br>net to<br>n                                                                                                    | a antidat<br>ini a antidat<br>ini<br>ini<br>ini<br>ini<br>ini<br>ini<br>ini<br>ini<br>ini<br>in                       |                                                                                                    |                                         |
|                                                                                                    |                                                     |                                                                                                    | Can Dati                                                                                                    |                                                                                                    | e To<br>e To<br>e To<br>e To<br>e To<br>e To<br>e To<br>e To                                                                                                    | n annan<br>1917 - Salar Maria<br>1917<br>1918<br>1919 - Salar Maria                                                   |                                                                                                    |                                         |
|                                                                                                    |                                                     |                                                                                                    | anda ata                                                                                                    |                                                                                                    | er To<br>er To<br>e | a antoin<br>a a antoin<br>a<br>a<br>a<br>a<br>a<br>a<br>a<br>a<br>a<br>a<br>a<br>a<br>a<br>a<br>a<br>a<br>a<br>a<br>a | Server and a ser case                                                                                                    | 1.                                      |
|                                                                                                    |                                                     |                                                                                                    | Car Lot<br>metalor _ child                                                                                                    |                                                                                                    | e To<br>e To<br>e to<br>e to<br>e to<br>e to<br>e to<br>e to<br>e to<br>e t                                                                                                    | a anna i                                                                                                    | Same a                                                                                                    |                                         |
|                                                                                                    |                                                     |                                                                                                    | ta y y a a a<br>cae bat<br>natais   stat                                                                                           |                                                                                                    | an Ton<br>and the second second                                                                                                    | a anton<br>a a status<br>a<br>a<br>a<br>a<br>a<br>a<br>a<br>a<br>a<br>a<br>a<br>a<br>a<br>a<br>a<br>a<br>a<br>a<br>a  |                                                                                                    |                                         |
|                                                                                                    |                                                     |                                                                                                    |                                                                                                    |                                                                                                    | in Transmitter<br>and the second second                                                                                                    | a arman<br>Na arman<br>Na<br>Na arman                                                                                 | 0.000000<br>41.94 - 7.0000<br>42.94 - 7.0000                                                                                                    |                                         |
|                                                                                                    |                                                     |                                                                                                    | antalas ( utera<br>antalas ( utera<br>antalas ( utera<br>antalas ( utera<br>antalas ( utera<br>antalas ( utera<br>antalas ( utera) |                                                                                                    | in in in in in it in it                                                                                                    | a anna.                                                                                                    | Second<br>4 Mar - Second<br>4 Mar - Second | 1 2 2 2 2 2 2 2 2 2 2 2 2 2 2 2 2 2 2 2 |
|                                                                                                    |                                                     |                                                                                                    |                                                                                                    |                                                                                                    | In The Second Second Se                                                                                                    | n antitute<br>ini<br>ini<br>ini<br>ini<br>ini<br>ini<br>ini<br>ini<br>ini<br>in                                       |                                                                                                    |                                         |

## \*\*Para consultar una unificación realizada:\*\*

Sobre la lista de unificación de procesos ubicamos el proceso que deseamos consultar y damos click en la impresora

| Unificación de procesos 8  |                  |                      |
|----------------------------|------------------|----------------------|
| 0 B / n 🗩                  |                  |                      |
| G General D Letake // Adam |                  |                      |
| Distance de processe       |                  |                      |
| Namero de proceso          | Unificado par    | Cantidad de facturas |
| 31425                      | ada_implantacion | 5                    |
| $\sim$                     |                  |                      |
|                            |                  |                      |
|                            |                  |                      |

El sistema nos abrirá la ventana de reportes, ubicamos el de unificación y damos click en configurar

| Unificación de procesos (8)    |         |    |                    |           |   |           |   |
|--------------------------------|---------|----|--------------------|-----------|---|-----------|---|
| 🕒 🖬 🖊 🔊 🚔                      |         |    |                    |           |   |           |   |
| 🖸 General 📔 Detalle 🖉 Adjuntos | -       |    |                    |           |   |           | - |
| Unificación de procesos        | _       | D  | Reportes           |           |   |           |   |
| Número de proceso              | Unifica | No | mbre               | Solicitud | ~ | Estado    | ~ |
| 38426                          | ada_in  | F  | Nombre             |           | a | Smfigurar |   |
|                                |         | €  | Unificacion de pro | Cesos     | 4 |           |   |
|                                |         |    |                    |           |   |           |   |
|                                |         |    |                    |           |   |           |   |
|                                |         |    |                    |           |   |           |   |
|                                |         |    |                    |           |   |           |   |
|                                |         |    |                    |           |   |           |   |

#### Ingresamos el parámetro y damos click en ejecutar

| Unificación de procesos 🙁      |         |                        |     |
|--------------------------------|---------|------------------------|-----|
| ) 🗟 i 🖊 i 🄊 i 🚔 i              |         |                        |     |
| 🖸 General 🔃 Detalle 🖉 Adjuntos |         | Parámetros X           |     |
| 2) Unificación de procesos     |         | 8 @ 2                  |     |
| Número de proceso              | Unifica | P_PROCESO_NUEVO: 38426 | Car |
| 38426                          | ada_in  |                        | 5   |
|                                |         |                        |     |
|                                |         |                        |     |
|                                |         |                        |     |
|                                |         | S Ejecutar             |     |

#### El sistema descargará el reporte con el resumen

| PROCESO                                                                                   | 38426                                                                                                    |                                                      |                                    |                 |
|-------------------------------------------------------------------------------------------|----------------------------------------------------------------------------------------------------|------------------------------------------------------|------------------------------------|-----------------|
| UNIFICADO POR                                                                             | ada_implantacion                                                                                              |                                                      |                                    |                 |
| CANTIDAD DE PRO                                                                           | CESOS 5                                                                                                    |                                                      |                                    |                 |
| FECHA UNIFICACIO                                                                          | N 03/03/2022 2.32 PM                                                                                          |                                                      |                                    |                 |
| OBSERVACIONES                                                                             | Prueba 001 de unifica                                                                                         | ción de procesos                                     |                                    |                 |
|                                                                                           |                                                                                                    |                                                      |                                    |                 |
|                                                                                           | P                                                                                                    | rocesos Unificado:                                   | 5                                  |                 |
| PROCESO                                                                                   | 32166                                                                                                    |                                                      |                                    |                 |
| OBSERVACIONES                                                                             | Cerrado por unificaci¿n: 384                                                                                  | 26                                                   |                                    |                 |
| Tercero                                                                                   |                                                                                                    | Cuantia                                              | Nro Titulo                         | Fecha Título    |
| MONTENEGRO FON                                                                            | ISECA GUSTAVO ALVARO                                                                                          | 730.136                                              | 213                                | 29/05/2018 12.0 |
|                                                                                           |                                                                                                    |                                                      |                                    |                 |
| PROCESO                                                                                   | 21551                                                                                                    |                                                      |                                    |                 |
| PROCESO<br>OBSERVACIONES                                                                  | 21551<br>Cerrado por unificaci¿n: 384                                                                         | 26                                                   |                                    |                 |
| PROCESO<br>OBSERVACIONES<br>Tercero                                                       | 21551<br>Cerrado por unificaci¿n: 384                                                                         | 26<br>Cuantia                                        | Nro Titulo                         | Fecha Titulo    |
| PROCESO<br>OBSERVACIONES<br>Tercero<br>MONTENEGRO FON                                     | 21551<br>Cerrado por unificaci¿n: 384<br>ISECA GUSTAVO ALVARO                                                 | 26<br>Cuantia<br>1.237.070                           | Nro Titulo<br>4796                 | Fecha Titulo    |
| PROCESO<br>OBSERVACIONES<br>Tercero<br>MONTENEGRO FON<br>MONTENEGRO FON                   | 21551<br>Cerrado por unificaci¿n: 384<br>ISECA GUSTAVO ALVARO<br>ISECA GUSTAVO ALVARO                         | 26<br>Cuantia<br>1.237.070<br>1.387.742              | Nro Titulo<br>4796<br>4801         | Fecha Titulo    |
| PROCESO<br>OBSERVACIONES<br>Tercero<br>MONTENEGRO FON<br>MONTENEGRO FON<br>MONTENEGRO FON | 21551<br>Cerrado por unificaci¿n: 384<br>ISECA GUSTAVO ALVARO<br>ISECA GUSTAVO ALVARO<br>ISECA GUSTAVO ALVARO | 26<br>Cuantia<br>1.237.070<br>1.387.742<br>3.398.899 | Nro Titulo<br>4796<br>4801<br>4087 | Fecha Titulo    |

#### Notas técnicas

Se debe configurar el parámetro IDENTIFICACION\_PROYECTO\_COACTIVO en administracion.parametros cuyo valor debe ser el id del flujo coactivo.

El reporte de resumen de unificación es ReporteUnificacionProcesos.jrxml y éste es posible parametrizarlo funcionalmente, se debe solilitar al administrador en caso de no tenerlo.

En los subreportes del servidor de aplicaciones debe estar el subreporte

Last update: 2022/03/03 2036

ReporteUnificacionProcesosDetalle.jasper

### ←Volver atrás

From: http://wiki.adacsc.co/ - **Wiki** 

Permanent link: http://wiki.adacsc.co/doku.php?id=ada:sicoferp:bpp:cobrocoactivo:formulariounificaprocesos

Last update: 2022/03/03 20:36